## Configuração para Ubuntu

Clicar no ícone de conexões Wi-Fi e selecionar a rede UFJF-WIFI;

Na próxima janela será solicitado algumas informações, digitar conforme a instrução abaixo e clicar em **Conectar**;

Segurança sem fio: Autenticação: Identidade anônima: Certificado CA: Versão do PEAP: Autenticação interna: Nome de usuário: Senha: WPA & WPA2 empresas EAP Protegido (PEAP) deixar em branco (Nenhum) Automático MSCHAPv2D Seu CPF Senha do SIGA

| 80 A | 🕽 😑 🛛 Autenticação necessária na rede sem fio                                                                                           |                                                                        |                   |  |
|------|----------------------------------------------------------------------------------------------------|------------------------------------------------------------------------|-------------------|--|
| ()   | Autenticação necessária pela rede sem fio<br>Senhas ou chaves de criptografia são necessárias para acessar a rede sem fio<br>"eduroam". |                                                                        |                   |  |
| 0    |                                                                                                    |                                                                        |                   |  |
|      | Segurança sem fio:                                                                                                    | WPA & WPA2 empresas                                                    | •                 |  |
|      | Autenticação:                                                                                                    | EAP Protegido (PEAP)                                                   | -                 |  |
|      | Identidade anônima:                                                                                                    |                                                                        |                   |  |
|      | Certificado CA:                                                                                                    | (Nenhum)                                                               |                   |  |
|      | Versão do PEAP:                                                                                                    | Automático                                                             | -                 |  |
|      | Autenticação interna:                                                                                                    | MSCHAPv2                                                               | •                 |  |
|      | Nome de usuário:                                                                                                    | SEU_CPF                                                                |                   |  |
|      | Senha:                                                                                                    | •••••                                                                  |                   |  |
|      |                                                                                                    | <ul> <li>Pedir esta senha todas as v</li> <li>Mostrar senha</li> </ul> | ezes:             |  |
|      |                                                                                                    |                                                                        | Cancelar Conectar |  |

Por favor, certifique-se de que a sua senha esteja sempre atualizada. Caso a senha esteja expirada, efetuar a troca SIGA.

Será solicitado o reconhecimento do certificado digital. Marcar a opção Não me avise novamente e clicar em Ignorar;

| 🛞 🗈 Miniaplicativo Gerenciador de Redes |                                                                                                    |  |  |
|-----------------------------------------|----------------------------------------------------------------------------------------------------|--|--|
|                                         | Nenhum certificado de autoridade certificadora escolhido                                                                                                    |  |  |
|                                         | Não usar um certificado de Autoridade Certificadora (CA) pode resultar em<br>conexões inseguras, redes sem fio vulneráveis e não confiáveis. Você gostaria de<br>escolher um certificado de Autoridade Certificadora? |  |  |
|                                         | Solha o certificado CA:                                                                                                    |  |  |

O gerenciador de redes sem fio desaparecerá e sua rede UFJF-WIFI estará configurada.